## The Admission Office (TAO) Guide for the recommenders

## 1. Create your TAO Recommender Account

Please create TAO Recommender account via TAO website <u>https://admissions-</u>office.net/ja/recommenders/sign\_in

or from the link in the email which is sent when our applicants request you a recommendation letter.

\*Please create a Recommender account with an email address you receive the request email from TAO.

\*In case of self recommendation, an applicant must create another account with a different email address which registered with TAO as an applicant.

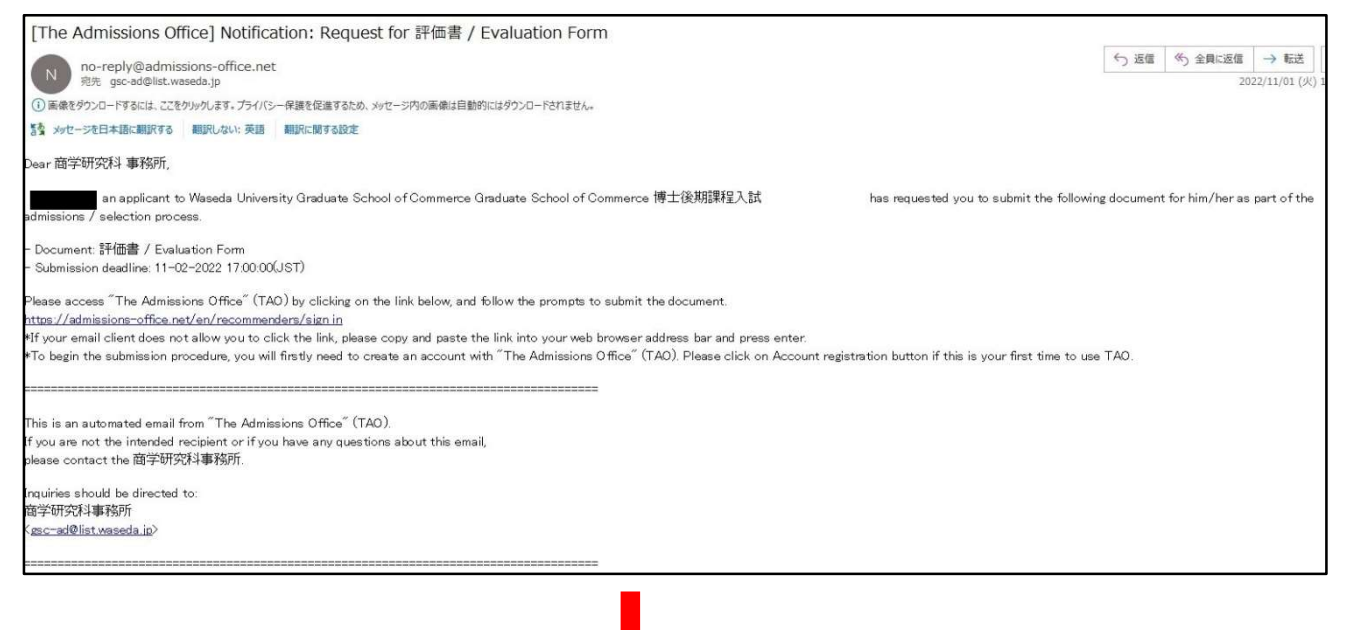

| The Admissions Office                                                                      | English 👻                                      |
|--------------------------------------------------------------------------------------------|------------------------------------------------|
| An entrance exam system for the new era, convenient for both university and applicants.    | Applicants Recommenders/Requestees             |
| The Admissions Office is a consortium system that covers online entrance exams in general. | Email address                                  |
|                                                                                            | Password                                       |
|                                                                                            | Login                                          |
|                                                                                            | Account registration                           |
|                                                                                            | Resend confirmation email I forgot my password |

| The Admissi<br>offering the choice of callages fram | ons Office                                                                                         |                            |                      | List o<br>ha                    | f requests you<br>ve received       |   |
|-----------------------------------------------------|----------------------------------------------------------------------------------------------------|----------------------------|----------------------|---------------------------------|-------------------------------------|---|
| List of rec                                         | quests you have receiv                                                                             | ved                        |                      |                                 |                                     |   |
| Submission<br>status                                | School and Admission Scheme                                                                        | What has been<br>requested | Who has<br>requested | When the<br>request was<br>made | Application<br>Deadline             |   |
| Not<br>submitted                                    | Waseda University / Graduate<br>School of Commerce / Graduate<br>School of Commerce / 博士後期<br>課程入試 | 評価書 / Evaluation<br>Form   |                      | 11-01-2022<br>17:26:43          | 2022/11/11<br>00:00(8 days<br>left) | > |

| The Admissions Office                             |                                   | List of requests you have received       |
|---------------------------------------------------|-----------------------------------|------------------------------------------|
| 評価書 / Evaluation Form                             |                                   |                                          |
|                                                   |                                   |                                          |
| Attention                                         |                                   |                                          |
| <ul> <li>"Submit" button will appear w</li> </ul> | when all the forms are completed. |                                          |
|                                                   |                                   |                                          |
| Document name                                     | Completion Status                 |                                          |
| 評価書 / Evaluation Form                             | Incomplete                        | >                                        |
|                                                   |                                   |                                          |
|                                                   |                                   | <ul> <li>Decline this request</li> </ul> |
|                                                   |                                   | <u></u>                                  |

| m1 + 1 + + + 0.00                                                                                                    | Liet of requeste                                                                                                    |         |
|----------------------------------------------------------------------------------------------------|----------------------------------------------------------------------------------------------------|---------|
| The Admissions Office                                                                                                    | have receive                                                                                                    | ed      |
|                                                                                                    | List of requests you have received > List of documents requested > Prepare documents rec                                                                                                    | quested |
| <sup>F</sup> 価書 / Evaluation For                                                                                                    | m                                                                                                    |         |
|                                                                                                    |                                                                                                    |         |
| 評価書 / Evaluation F                                                                                                    | orm                                                                                                    |         |
| 所定のファイルを商学研究和<br>https://www.waseda.jp/fcc<br>website. https://www.wase                                                               | 科ウェブサイトよりダウンロードしてください。<br>om/gsc/applicants/admission/doctorate Please download the format from our<br>eda.jp/fcom/gsc/en/applicants/admission                                                                                                    |         |
| 評価書 / Evaluation Form                                                                                                    |                                                                                                    |         |
|                                                                                                    |                                                                                                    |         |
|                                                                                                    |                                                                                                    |         |
|                                                                                                    | Drag and drop a file here or click to browse                                                                                                    |         |
|                                                                                                    |                                                                                                    |         |
| PDFにてご提出ください。<br>Only files with the extension of .                                                                                   | pdf can be uploaded. Files need to be no larger than 20MB.                                                                                                    |         |
| ご記入内容の確認のため、<br>confirm the contents of you                                                                                           | 当研究科よりご連絡することがございます。/ Please note that we may contact you to<br>ur application.                                                                                                    |         |
| ー<br>ご記入内容の確認のため、<br>confirm the contents of you<br>氏名 / Name *                                                                       | 当研究科よりご連絡することがございます。/ Please note that we may contact you to<br>ur application.                                                                                                    |         |
| ご記入内容の確認のため、当<br>confirm the contents of you<br>氏名 / Name *                                                                           | 当研究科よりご連絡することがございます。 / Please note that we may contact you to<br>ur application.<br>Length of characters : 0 / 200                                                                                                    |         |
| ご記入内容の確認のため、<br>confirm the contents of you<br>氏名 / Name *<br>所属機関 / Institution *                                                    | 当研究科よりご連絡することがございます。/ Please note that we may contact you to<br>ur application.<br>Length of characters:0 / 200                                                                                                    |         |
| ご記入内容の確認のため、<br>confirm the contents of you<br>氏名 / Name *<br>所属機関 / Institution *                                                    | 当研究科よりご連絡することがございます。/ Please note that we may contact you to<br>ur application.<br>Length of characters : 0 / 200<br>Length of characters : 0 / 200                                                                                                    |         |
| ご記入内容の確認のため、当<br>confirm the contents of you<br>氏名 / Name *<br>所属機関 / Institution *<br>電話番号 / Phone number                            | 当研究科よりご連絡することがございます。 / Please note that we may contact you to<br>ur application.<br>Length of characters : 0 / 200<br>Length of characters : 0 / 200                                                                                                    |         |
| ご記入内容の確認のため、当<br>confirm the contents of you<br>氏名 / Name *<br>所属機関 / Institution *<br>電話番号 / Phone number<br>*                       | 当研究科よりご連絡することがございます。 / Please note that we may contact you to<br>ur application.<br>Length of characters: 0 / 200<br>Length of characters: 0 / 200<br>Length of characters: 0 / 200<br>Should be in the format of a phone number. Only single-byte alphanumeric characters and plus and minus<br>symbols (+,-) can be used.                                                                                                    |         |
| ご記入内容の確認のため、当<br>confirm the contents of you<br>氏名 / Name *<br>所属機関 / Institution *<br>電話番号 / Phone number<br>*<br>メールアドレス / E-mail * | 当研究科よりご連絡することがございます。 / Please note that we may contact you to<br>ur application.<br>Length of characters : 0 / 200<br>Length of characters : 0 / 200<br>Length of characters : 0 / 200<br>Should be in the format of a phone number. Only single-byte alphanumeric characters and plus and minus<br>symbols (+,-) can be used.                                                                                                    |         |
| ご記入内容の確認のため、当<br>confirm the contents of you<br>氏名 / Name *<br>所属機関 / Institution *<br>電話番号 / Phone number<br>*                       | 当研究科よりご連絡することがございます。 / Please note that we may contact you to<br>ur application.<br>Length of characters: 0 / 200<br>Length of characters: 0 / 200<br>Length of characters: 0 / 200<br>Should be in the format of a phone number. Only single-byte alphanumeric characters and plus and minus<br>symbols (*, -) can be used.<br>ブライベートアドレスではなく、大学等のドメインのアドレスを記載してください。/ Please include the<br>address of your university domain, not your private address.<br>Should be in the format of an email address. Only single-byte alphanumeric characters and some symbols<br>can be used.                                     |         |
| ご記入内容の確認のため、当<br>confirm the contents of you<br>氏名 / Name *<br>所属機関 / Institution *<br>電話番号 / Phone number<br>*<br>メールアドレス / E-mail * | 当研究科よりご連絡することがございます。 / Please note that we may contact you to<br>ur application.<br>Length of characters : 0 / 200<br>Length of characters : 0 / 200<br>Length of characters : 0 / 200<br>Should be in the format of a phone number. Only single-byte alphanumeric characters and plus and minus<br>symbols (+,-) can be used.<br>Dength of characters : 0 / 200<br>プライベートアドレスではなく、大学等のドメインのアドレスを記載してください。/ Please include the<br>address of your university domain, not your private address.<br>Should be in the format of an email address. Only single-byte alphanumeric characters and some symbols<br>can be used. |         |
| ご記入内容の確認のため、当<br>confirm the contents of you<br>氏名 / Name *<br>所属機関 / Institution *<br>電話番号 / Phone number<br>*<br>メールアドレス / E-mail * | 当研究科よりご連絡することがございます。 / Please note that we may contact you to<br>ur application.<br>Length of characters : 0 / 200<br>Length of characters : 0 / 200<br>Should be in the format of a phone number. Only single-byte alphanumeric characters and plus and minus<br>symbols (+,-) can be used.                                                                                                    | ]       |
| ご記入内容の確認のため、当<br>confirm the contents of you<br>氏名 / Name *<br>所属機関 / Institution *<br>電話番号 / Phone number<br>*<br>メールアドレス / E-mail * | 皆研究科よりご連絡することがございます。/ Please note that we may contact you to<br>ur application.<br>Length of characters: 0 / 200<br>Length of characters: 0 / 200<br>Length of characters: 0 / 200<br>Should be in the format of a phone number. Only single-byte alphanumeric characters and plus and minus<br>symbols (+,-) can be used.<br>プライベートアドレスではなく、大学等のドメインのアドレスを記載してください。/ Please include the<br>address of your university domain, not your private address.<br>Should be in the format of an email address. Only single-byte alphanumeric characters and some symbols<br>can be used.<br>Save<br>Save                       | ]       |

Please download the designated evaluation form from our website (<u>https://www.waseda.jp/fcom/gsc/en/applicants/admission</u>), upload it and fill in the necessary information. Then press "Save".

| Elst of requests you have received > List of documents requested   Iteration     Attention     • This form is not yet submitted. "Submit" button must be clicked on.     Document name     Completion Status     Iteration Form     Please submit     Image / Evaluation Form     Image / Evaluation Form <td< th=""><th></th><th>Notice English マ 商学研究科 事務所 さん</th></td<> |                                                                         | Notice English マ 商学研究科 事務所 さん                                                                           |
|----------------------------------------------------------------------------------------------------|-------------------------------------------------------------------------|----------------------------------------------------------------------------------------------------|
| List of requests you have received > List of documents requested TODE TODE TODE TODE TODE TODE TODE TODE                                                                                                    | The Admissions Office                                                   | List of requests you<br>have received                                                                   |
| Meterion Attention  This form is not yet submitted. "Submit" button must be clicked on.  Document name Completion Status  可価書 / Evaluation Form Please submit  Decline this request + Submit                                                                                                    |                                                                         | List of requests you have received > List of documents request                                          |
| Attention  • This form is not yet submitted. "Submit" button must be clicked on.  Document name Completion Status  評価書 / Evaluation Form Please submit Decline this request + Submit  Terms and conditions Recommended environment Handling of personal information help center  2/2019 TAO Inc. All rights reserved                                                                                                    | actionmitted<br>在書 / Evaluation Form                                    | I                                                                                                    |
| Attention  • This form is not yet submitted. "Submit" button must be clicked on.                                                                                                    |                                                                         |                                                                                                    |
| This form is not yet submitted. "Submit" button must be clicked on.      Document name     Completion Status      評価書 / Evaluation Form     Please submit     Decline this request     + Submit      Terms and conditions     Recommended environment Handling of personal information help center     e 2019 TAO Inc. All rights reserved                                                                                                    |                                                                         |                                                                                                    |
| Document name       Completion Status         評価書 / Evaluation Form       Please submit         一       Decline this request         -       Decline this request         -       Decline this request         Terms and conditions       Recommended environment         Handling of personal information       help center                                                                                                    | Attention                                                               |                                                                                                    |
| Document name     Completion Status       評価書 / Evaluation Form     Please submit       ////////////////////////////////////                                                                                                    | This form is not yet submit                                             | tted. "Submit" button must be clicked on.                                                               |
| 評価書 / Evaluation Form Please submit ><br>— Decline this request + Submit<br>Terms and conditions Recommended environment Handling of personal information help center                                                                                                    | This form is not yet submit                                             | tted. "Submit" button must be clicked on.                                                               |
| Decline this request     F Submit     Terms and conditions     Recommended environment     Handling of personal information     help center     © 2019 TAQ Inc. All rights reserved                                                                                                    | This form is not yet submit     Document name                           | tted. "Submit" button must be clicked on.<br>Completion Status                                          |
| Decline this request     F Submit     Terms and conditions     Recommended environment     Handling of personal information     help center     © 2019 TAQ Inc. All rights reserved                                                                                                    | • This form is not yet submit<br>Document name<br>評価書 / Evaluation Form | tted. "Submit" button must be clicked on. Completion Status Please submit                               |
| Terms and conditions Recommended environment Handling of personal information help center                                                                                                    | • This form is not yet submit<br>Document name<br>評価書 / Evaluation Form | tted. "Submit" button must be clicked on. Completion Status Please submit                               |
| Terms and conditions Recommended environment Handling of personal information help center                                                                                                    | • This form is not yet submit<br>Document name<br>評価書 / Evaluation Form | tted. "Submit" button must be clicked on. Completion Status Please submit Decline this request          |
| 27 AM 17 17 M 11 N 7 M 11 P 11 A 1 N M 1 M M                                                                                                    | • This form is not yet submit Document name 評価書 / Evaluation Form       | tted. "Submit" button must be clicked on. Completion Status Please submit Decline this request + Submit |

Click "Submit" if there is no need to modify the information you submitted in the previous page.

| The Admissions of<br>offering the charact of calegas train the world ma | Office Submit doct           | umentation request | e● English ~ ∦                           | 着学研究科 事務所 さん マ<br>List of requests you<br>have received |  |
|-------------------------------------------------------------------------|------------------------------|--------------------|------------------------------------------|---------------------------------------------------------|--|
| This form is no                                                         | t yet submitte <sub>No</sub> | Yes                | l on.                                    |                                                         |  |
| Document name                                                           |                              | Completion Status  |                                          |                                                         |  |
| 評価書 / Evaluation Form                                                   |                              | Please submit      |                                          | >                                                       |  |
|                                                                         |                              |                    | <ul> <li>Decline this request</li> </ul> | + Submit                                                |  |

To complete the procedure, click "Yes".

|                      |                                                                                                    |                          | Notice En         | glish 👻 商学研究                    | <b>2科事務所</b> さん マ                   |   |
|----------------------|----------------------------------------------------------------------------------------------------|--------------------------|-------------------|---------------------------------|-------------------------------------|---|
| The Admission        | The Admissions Office                                                                              |                          |                   | List o<br>ha                    | f requests you<br>ve received       |   |
| List of req          | uests you have receiv                                                                              | ved                      |                   |                                 |                                     |   |
| Submission<br>status | School and Admission Scheme                                                                        | What has been requested  | Who has requested | When the<br>request was<br>made | Application<br>Deadline             |   |
| Not<br>submitted     | Waseda University / Graduate<br>School of Commerce / Graduate<br>School of Commerce / 博士後期<br>課程入試 | 評価書 / Evaluation<br>Form |                   | 11-01-2022<br>17:26:43          | 2022/11/11<br>00:00(8 days<br>left) | > |
| Submitted            | Waseda University / Graduate<br>School of Commerce / Graduate<br>School of Commerce / 博士後期         | 評価書 / Evaluation<br>Form |                   | 11-01-2022<br>17:54:00          | 2022/11/02<br>17:00(0 days<br>left) | > |

When submission is successfully completed, "Submission status" will change "Submitted" and applicant receives the email that you the evaluation form has uploaded.